# Wandelen

### Een bestaande route zoeken met de website

Ga naar <u>https://www.routeyou.com/nl-be</u>. Meld je aan met je account. Om een bestaande route te zoeken zijn er verschillende mogelijkheden:

- Via het menu
- Via het vergrootglas "Zoek een route"
- Via de groene knop "ontdek"
- 1. We kiezen voor "Zoek een route" (vergrootglas)

| $\leftarrow$ $\rightarrow$ C $\triangle$ $$ rout | eyou.com/nl/route/search/                                             | /0/outdoorroutes-zoeke                   | en                       |
|--------------------------------------------------|-----------------------------------------------------------------------|------------------------------------------|--------------------------|
|                                                  | ROUTE<br>OU                                                           | O zoek een rou                           | ute 🗸 🔘 plan een route 🗸 |
| Q Zoek een route ^                               | O Phan een route V                                                    | Rondleidi                                | ling                     |
| 🔍 Zoek een route                                 | 📩 Best beoordeelde routes                                             | Q Klassiekers                            |                          |
| 🔎 🛛 In mijn buurt                                | Ø Meest populaire routes                                              | 🟦 Culturele routes                       |                          |
| Q Mijn routes                                    | S Knooppuntenroutes                                                   | 🔝 Stadswandelingen                       |                          |
| Mijn favorieten                                  | <ul> <li>Bewegwijzerde routes</li> <li>Routes in de natuur</li> </ul> | <ul> <li>Routes van onze part</li> </ul> | tners                    |

2. Kies je gewenste routetype: wandelen. Je kan hier nog kiezen welk type van wandelroute je wenst. Bijvoorbeeld "recreatieve wandelroute".

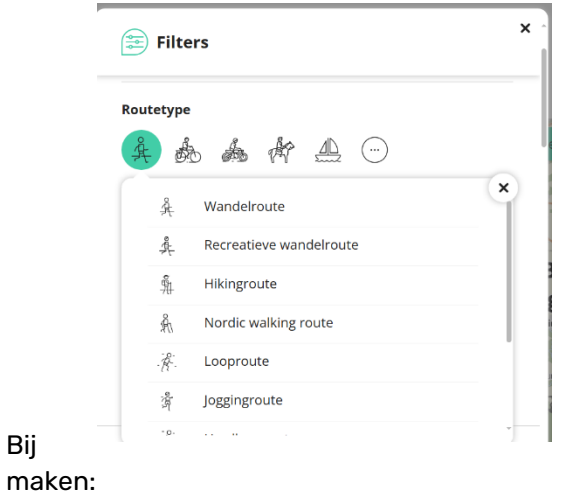

"filters" kan je jouw zoektocht nog specifieker

- Waar
- Lengte
- Naam van de route
- Auteur
- Score
- Kenmerken
- Thema's
- Taal
- Moeilijkheidsgraad

## Een andere mogelijkheid om een route te zoeken:

- OF ga naar het groene kader en klik op "ONTDEK"
- Kies je routetype (wandelaar of fietser)
- Vul je gewenste "filters" in
- OF via menu > zoek een route

## Voorbeeld:

- Je wil een recreatieve wandelroute zoeken in de omgeving van Antwerpen.
- Bij routetype duidt je "recreatieve wandelroute" aan
- Bij de filter "Waar" typ je "Antwerpen".
- Er verschijnt een overzicht van alle recreatieve wandelroutes in de omgeving van Antwerpen.

| Actieve filters                   | Wis alle filters  |
|-----------------------------------|-------------------|
| Vaar: Antwerpen, België (Stad)    | ×                 |
| outetype: Recreatieve wandelroute | ×                 |
| Waar                              |                   |
| Antwerpen, Belgie (Stad)          | Q                 |
|                                   | 145 Y. (1995) MIL |

LAATST BEKEKEN ROUTE

nl

laatst bekeken upgrade

zoek een route

plan een route bezienswaardigheden

е

- Je kan je zoekopdracht nog specifieker maken door bv. lengte van je wandeltocht te kiezen, kenmerken, thema's, auteur, score,...
- Bijvoorbeeld je wil een recreatieve wandelroute van ongeveer 10 km in omgeving Antwerpen, lusvormig en met als thema natuur .

Klik op een gewenste route bv. Hoboken: Natuurpunt: Hobokense polder

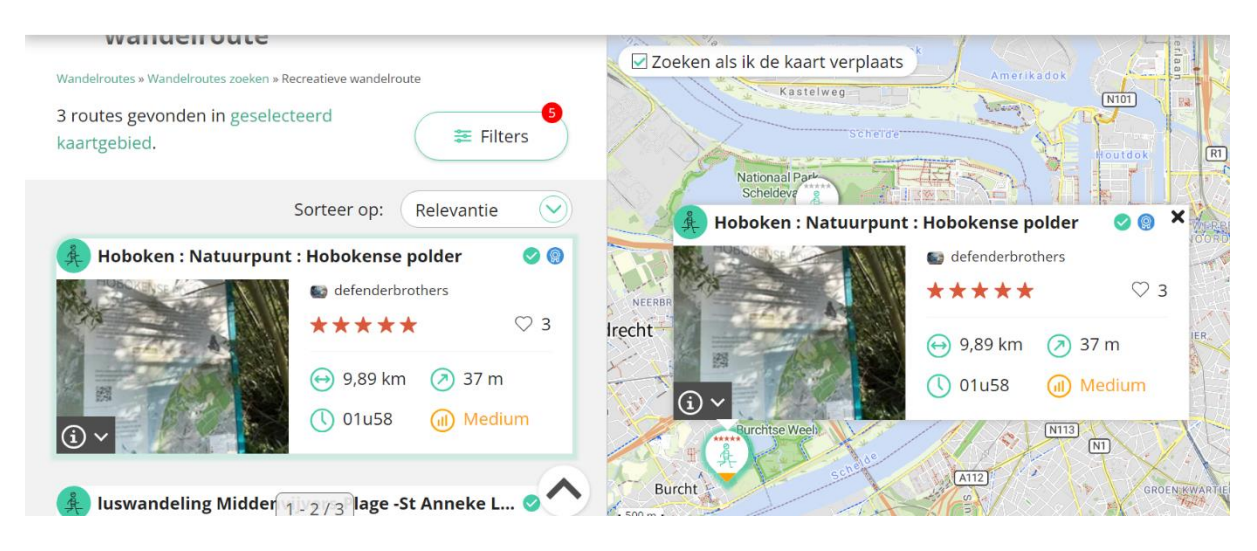

- Links kan je route-informatie raadplegen
- Rechts vind je de kaart + profiel van de route
- Links onderaan vind je een snelmenu

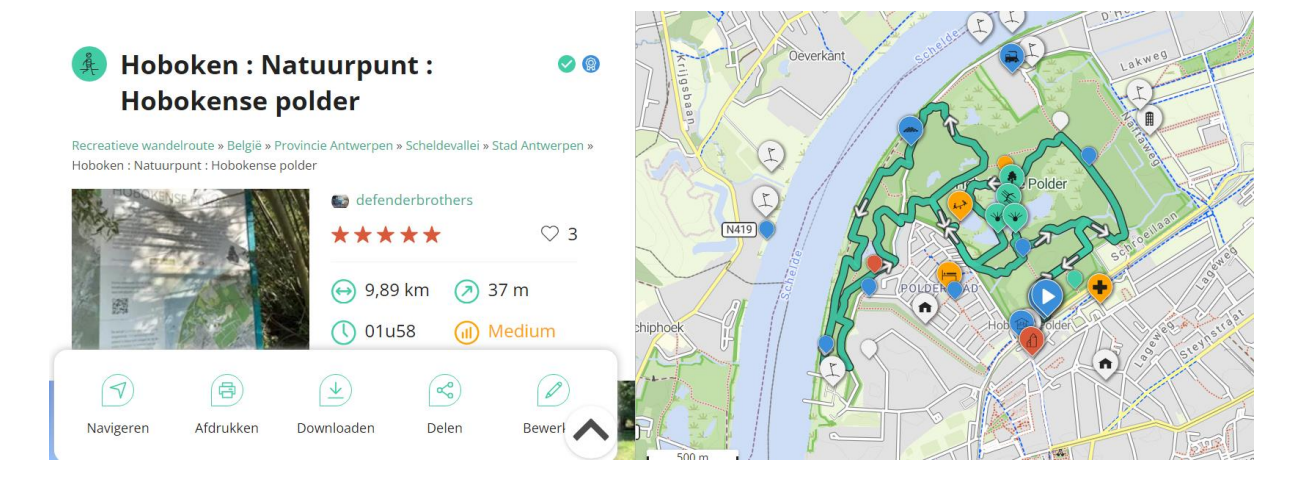

• Met de knop "downloaden" kan je jouw route downloaden of opslaan als GPX bestand of rechtstreeks op jouw GPS toestel zetten.

| ŵ      | Offline @   | Downloaden                     |
|--------|-------------|--------------------------------|
|        | GPX 🞯       | RouteYou app ⑦                 |
| GARMIN | Garmin 🕢    | Scan de QR-code om de route te |
| TEAST  | Teasi 🕢     | openen in de RouteYou app.     |
| 110    | Mio 🕝       |                                |
| bryton | Bryton @    | 国際の経営                          |
|        | Locus Map @ | Downloaden                     |

Met de knop "delen" kan je de route toevoegen aan favorieten. Op deze manier kan je de route bewaren en op een later tijdstip gaan wandelen. Of je kan de route ook delen via email met iemand anders, bijvoorbeeld met je wandelverantwoordelijke.

| Delen            |                            | <b>()</b>  | Facebook   |
|------------------|----------------------------|------------|------------|
| $\bigotimes$     | Verwijderen uit favorieten | <b>Y</b>   | Twitter    |
| ്                | Voorstellen als 'Aanrader' |            |            |
| Ω                | Reacties                   | $\sim$     | Messenger  |
| $\bar{\bigcirc}$ | Doen/gedaan                | $\bigcirc$ | WhatsApp   |
|                  | QR code                    | $\bowtie$  | E-mail     |
|                  |                            | ⊻          | Meer       |
|                  |                            | ፚ          | Integreren |

Meer tips over hoe je een route moet zoeken?

- Ga naar de "helpdesk" van RouteYou: Een route zoeken RouteYou Help
- Of herbekijk het gratise webinar "RouteYou voor beginners: routes vinden en gebruiken": <u>RouteYou voor beginners: routes vinden en gebruiken</u>

## Fietsen

#### Een bestaande route zoeken met de website

Ga naar <u>https://www.routeyou.com/nl-be</u>. Meld je aan met je account. Om een bestaande route te zoeken zijn er verschillende mogelijkheden:

- Via het menu
- Via het vergrootglas "Zoek een route"
- Via de groene knop "ontdek"
- 1. We kiezen voor "Zoek een route" (vergrootglas)

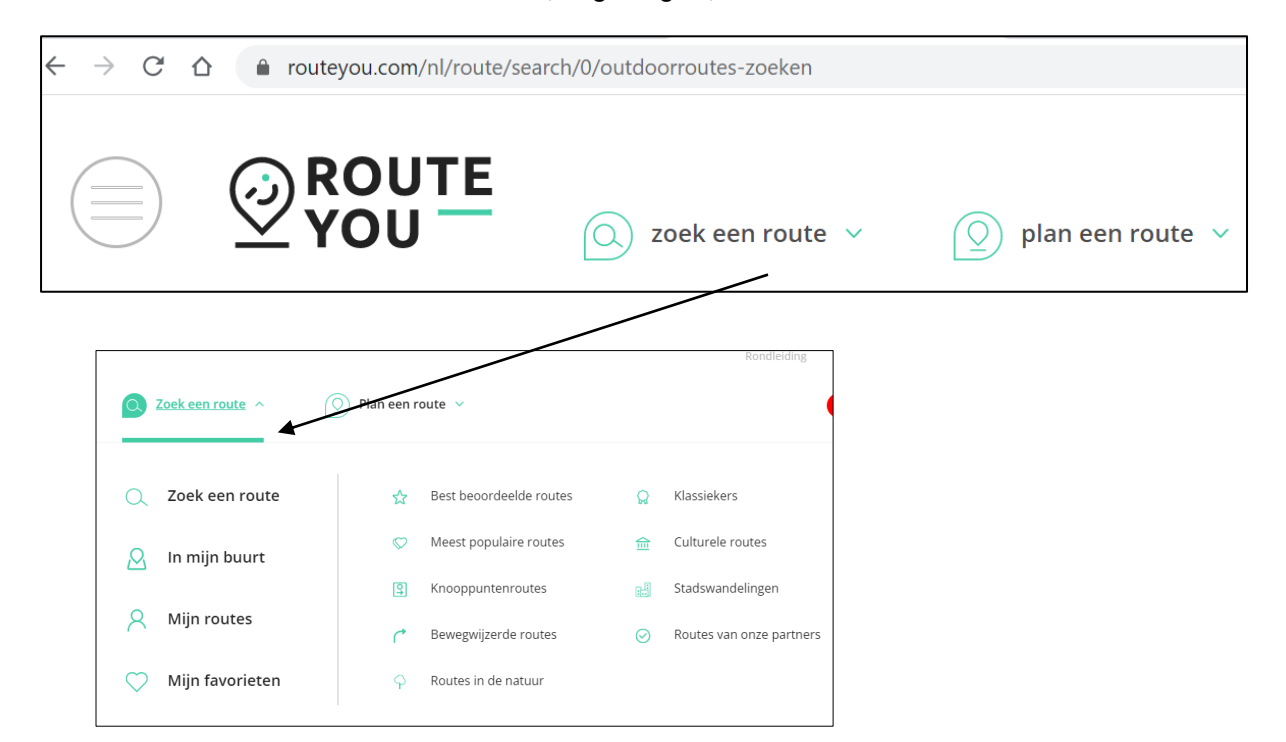

3. Kies je gewenste routetype: fietsen. Je kan hier nog kiezen welk type van fietsroute je wenst. We kiezen hier voor "recreatieve fietsroute".

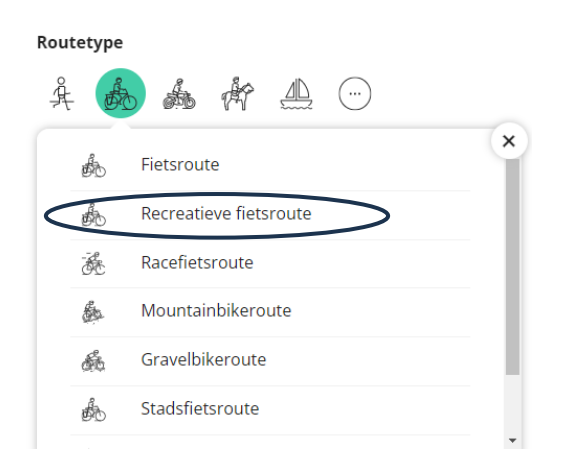

Bij "filters" kan je jouw zoektocht nog specifieker maken:

- Waar
- Lengte
- Naam van de route
- Auteur
- Score
- Kenmerken
- Thema's
- Taal
- Moeilijkheidsgraad

Een andere mogelijkheid om een route te zoeken is

- OF ga naar het groene kader en klik op "ONTDEK"
- Kies je routetype (wandelaar of fietser)
- Vul je gewenste
   "filters" in
- OF via menu > zoek een route

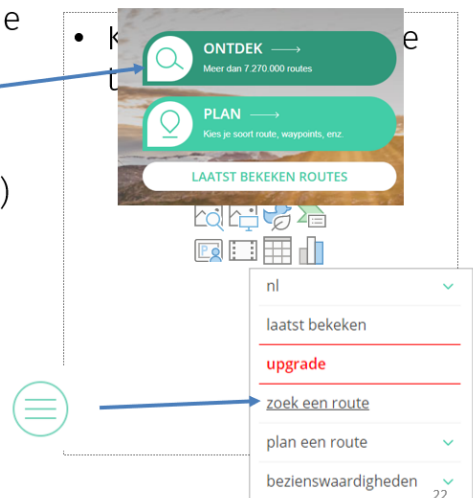

#### Voorbeeld:

We zoeken een recreatieve fietsroute van ongeveer 40 kilometer in de omgeving van Gent. We willen graag een lusvormige tocht, met knooppunten en in de natuur.

- Bij "Routetype" kies je voor: fietsen > recreatieve fietsroute
- Bij "Waar" kies je voor "Gent"
- Bij "lengte" kies je best voor "tussen 35 en 45 km"
- Bij "kenmerken" kies je voor "lusvormig" en "knooppunten"
- Bij "Thema's" kies je voor "Natuur"

|                  | ieve filters |                                                     | W                   | is alle filters      |
|------------------|--------------|-----------------------------------------------------|---------------------|----------------------|
| Waar:            | Kaartgebied  |                                                     |                     | ×                    |
| Routet           | ype: Recreat | ieve fietsroute                                     |                     | ×                    |
| engte            | 35 - 45 km   |                                                     |                     | ×                    |
| Kenme            | rk: Lusvormi | ig, Knooppunten                                     |                     | ×                    |
| Thema            | : Natuur     |                                                     |                     | ×                    |
| PRou<br>弇        | tetype       | , 🛉 🔔 (                                             | )                   |                      |
| <b>W</b> aa      | r            |                                                     |                     |                      |
|                  | - Ster       | makerike                                            | +                   |                      |
|                  | Kaartgegeve  | Gent<br>Ghent<br>Caros (1)                          | Destelbe            |                      |
| Len;             | Kaartgegeve  | Gent<br>Ghent<br>Ins Thunderforest & OpenStr        | eetMap contributors | 5 - 45 km            |
| D Len            | Kaartgegeve  | Gent<br>Ghent<br>Ins 8. Thunderfores 8. OpenStr     | eerMap contributors | 5 - 45 km            |
| ● Len;<br>⊢<br>0 | gte<br>20    | Gent<br>Ghent<br>Ins Thursdarford Constant<br>40 60 | eetMap contributor: | <b>5 - 45 km</b><br> |

- Klik op "toon routes". Al de routes die voldoen aan jouw zoekcriteria verschijnen.
- Klik op de route die jou het meest aanspreekt. Bijvoorbeeld "Gentse groenpolen fietsroute".

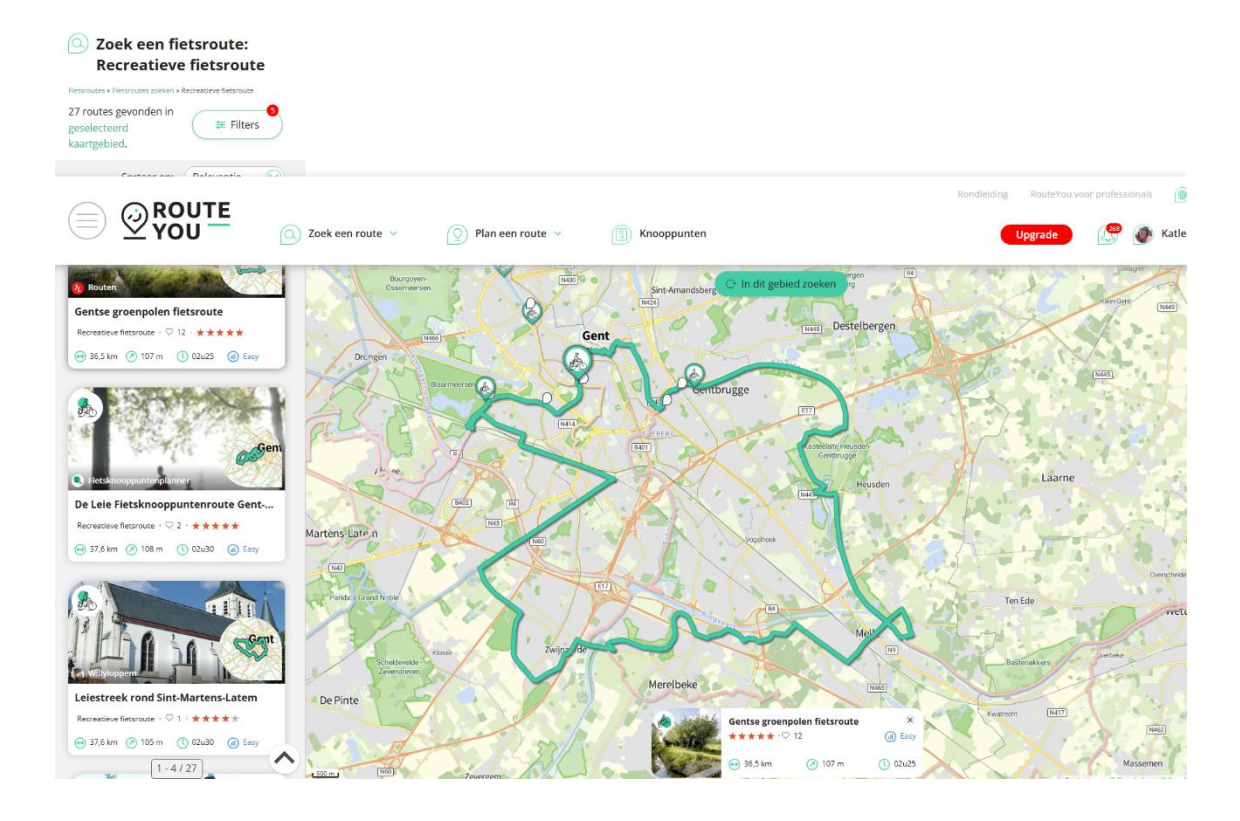

Als je op deze route klikt kan je links de **route-informatie** raadplegen. Rechts vind je de kaart + profiel van de route en links onderaan vind je een **snelmenu.** 

-

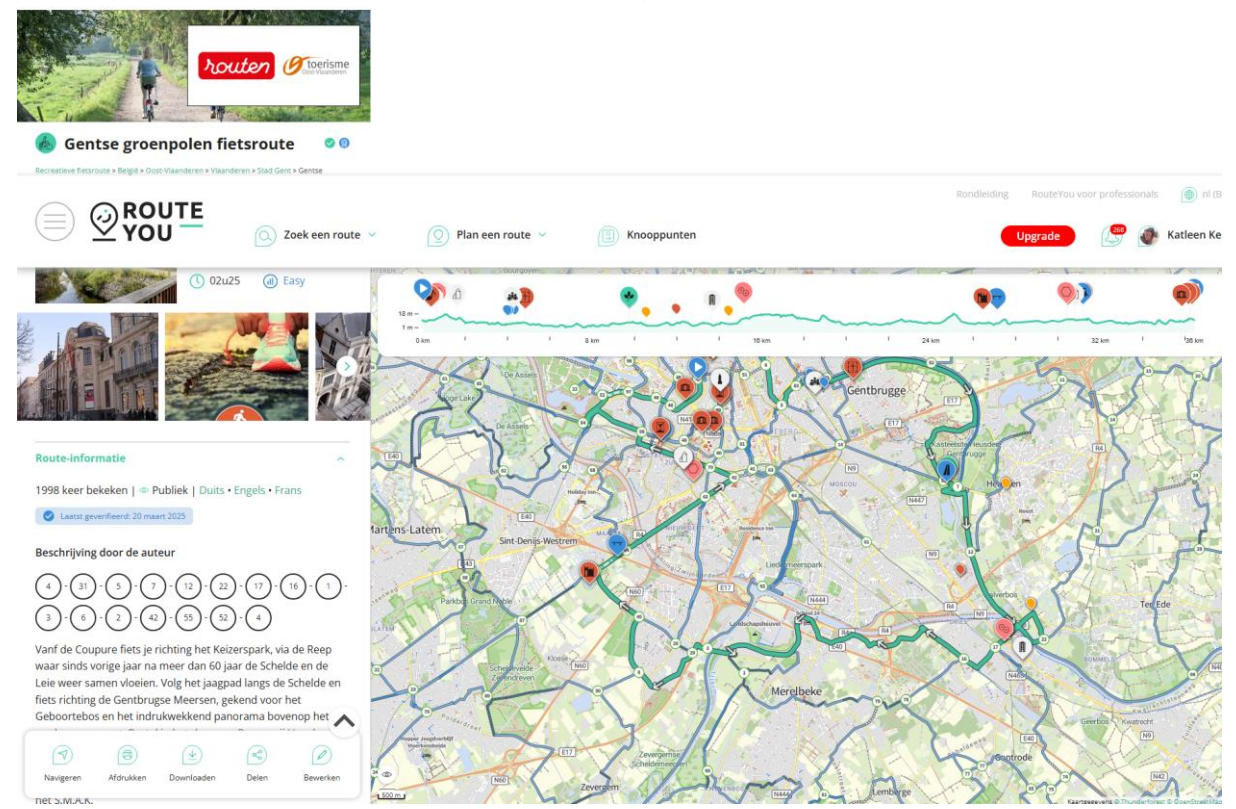

- Met de knop "downloaden" kan je jouw route downloaden of opslaan als GPX bestand of rechtstreeks op jouw GPS toestel zetten.

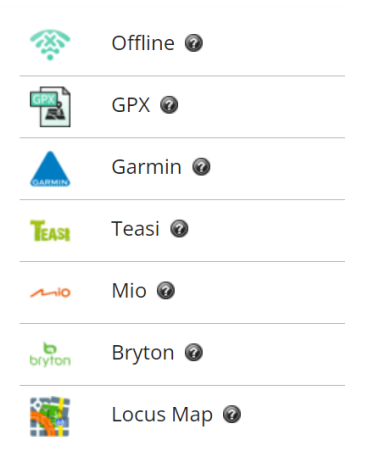

Downloaden

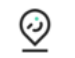

RouteYou app ⑦

Scan de QR-code om de route te openen in de RouteYou app.

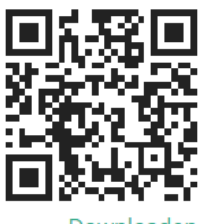

Downloaden

Met de knop "delen" kan je de route toevoegen aan favorieten. Op deze manier kan je de route bewaren en op een later tijdstip gaan fietsen. Of je kan de route ook delen via email met iemand anders. Bijvoorbeeld met jouw fietsverantwoordelijke.

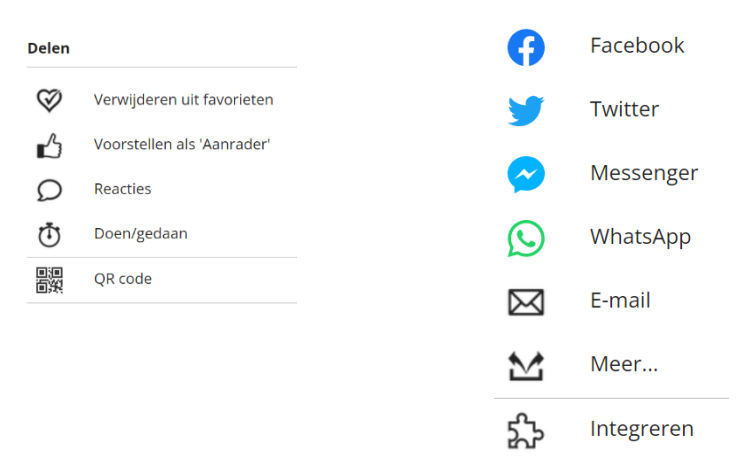

Meer tips over hoe je een route kan zoeken?

-

- Ga naar de "helpdesk" van RouteYou: Een route zoeken RouteYou Help
- Of herbekijk het gratise webinar "RouteYou voor beginners: routes vinden en gebruiken": <u>RouteYou voor beginners: routes vinden en gebruiken</u>